## 【PDF アップロード手順/Procedures for uploading PDF】

- PC または携帯電話上で身分証の写真を一つの PDF ファイルにまとめた後、 UTOS の URL をクリックしてください。ファイル名は学籍番号にしてください。 After combining your ID images into one PDF file on your PC or mobile phone, please click on the URL of UTOS. The file name should be your student ID.
- 2. サイトにアクセスするためのパスワードを取得する。Obtain a password to access the site.

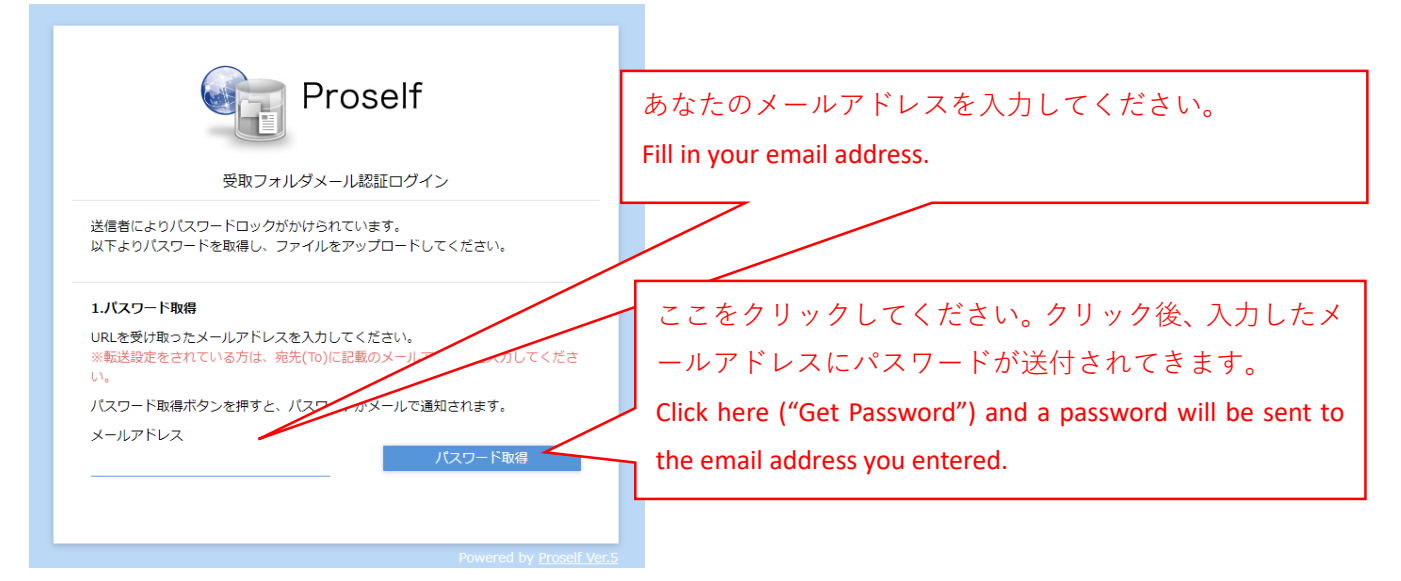

3. 送付されてきたパスワードを入力して送信する。Enter the password sent to you and submit.

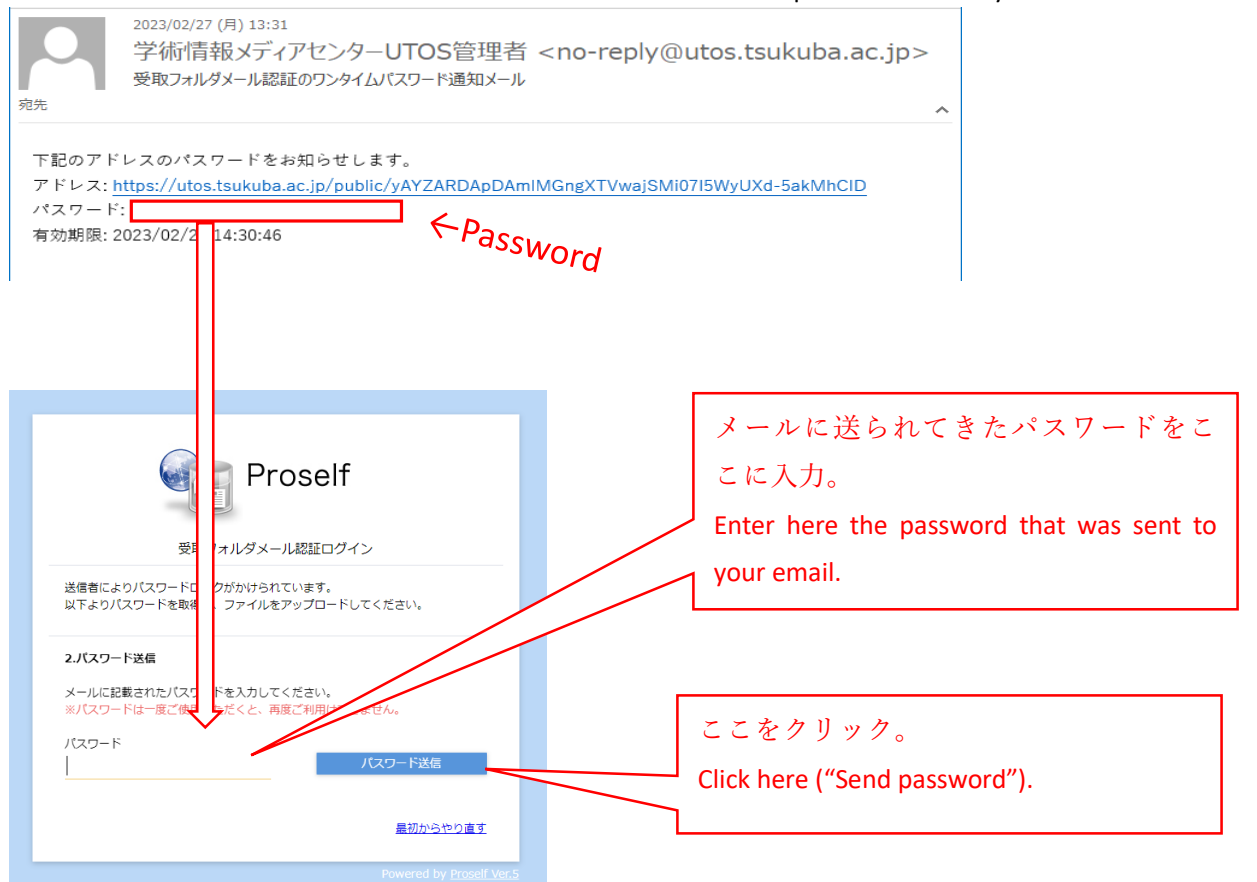

4. 身分証の PDF ファイルを選択する。Select a PDF file of your identifications.

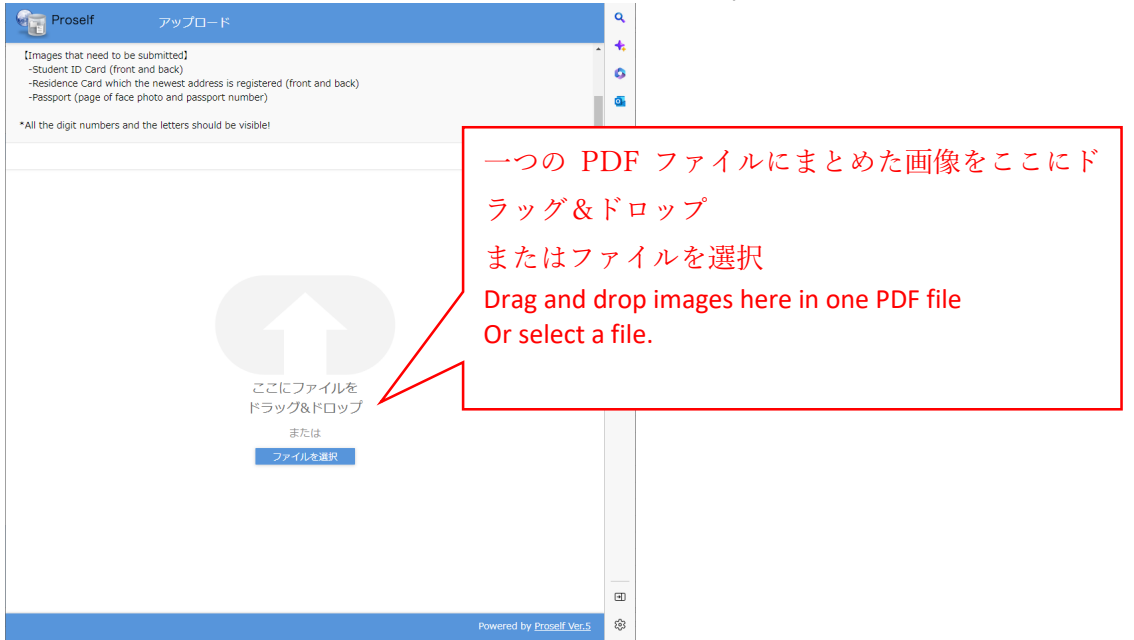

5. 選択した PDF ファイルをアップロードする。Upload the selected PDF file.

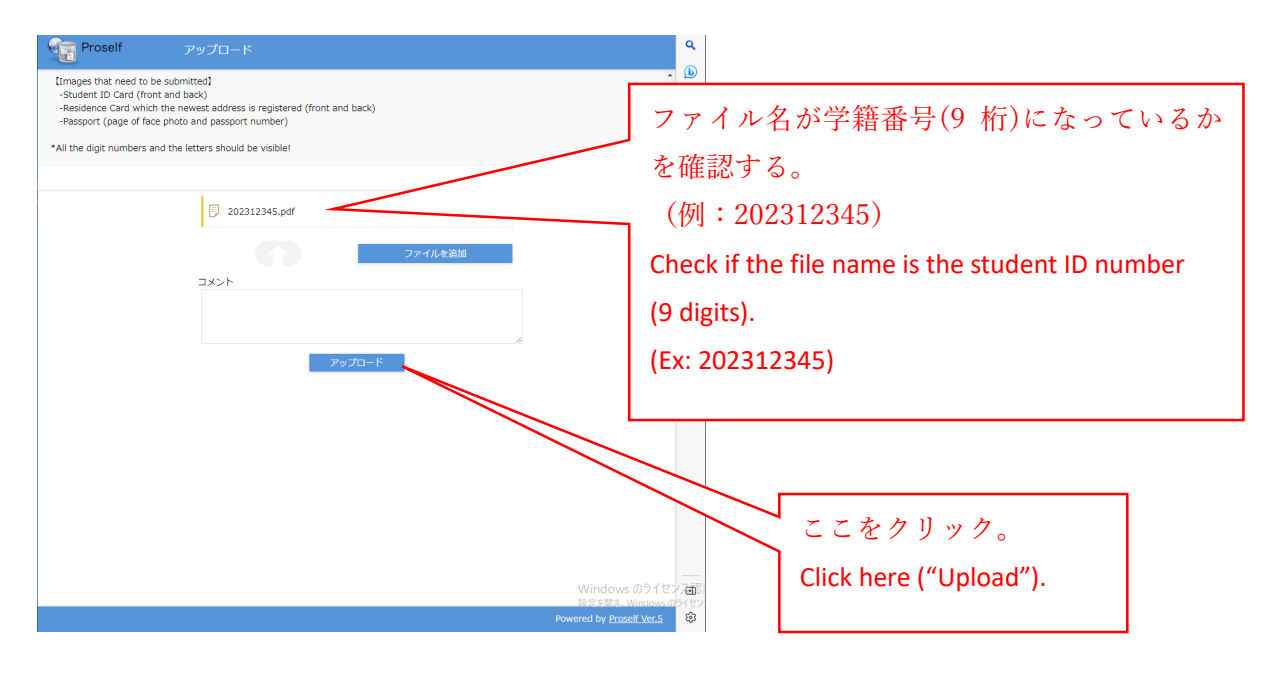

6. 以上で終わりです。

This completes all procedures.